Microsoft Teams で学校行事を視聴するには この資料は、【新宮東中あんしんメール】を受信されている端末(スマートフォン等)で そのまま学校行事を視聴されることを前提としています

③名前の入力を行い、カメラ、マイク、スピーカーの設定を行う

## ①Microsoft Teamsを端末にインストールする

入室の許可が出るま Microsoft Teams で、カメラをオフに、 アプリを開 名前の入力を マイクをオフ いたらこの (ミュート)に設定 お願いします してください。 画面になり 名前は『○年 スピーカーはオンに ますが、ア 設定してください。 近くに端末が複数台 カウントの ○組 生徒氏 ある場合はハウリン 職場、学校または 入力は不要 Microsoft アカウントを グ防止のためイヤホ 名 保護者』 自分の名前を入力し、[会議に参加] カします。 を選択します。 会議の参加者がまもなくあなたを招待 です。 ンをご使用ください。 iPhone版 Android版 でお願いしま サインイン アドレス このままで 名前 OK ! す。 (1)) 会議に参加 ② 【新宮東中あんしんメール】に届いた招待メールのリンクをク ④入室の許可が出たら、学校行事の視聴をお楽しみください リックする Microsoft Teams 『会議の時間です! どのように参加しま ご視聴中は常にカメラをオフ、 リンクは リンクアドレス マイクをオフ (ミュート) に設 すか?』の画面が出 文字が青 定をお願いいたします。 https://teams.microsoft.com/l/ いのが特 ない場合はメールに 中学校アカウントから学校行事 heetup-ioin/ 徴です。 の様子がLIVEで届けられますの 戻り、リンクをタッ MiRhYWItZI 青い部分 63ameeti で、映像と音声をお楽しみくだ をタップ OMC00OTU: プをくり返してくだ さい。 会議の時間です! してくだ TQ4YTUx%40 I.v2/0? どのように参加しますか? なお、視聴画面を固定したい場 さい。 さい。 context=%7b%2z-rd%22%3a%22 合は、『画面の固定』の設定を 『ゲストとして参 行っていただきます。 <u>加</u>』をタップ! サインインして参加 トラブルが起きた場合は、新宮東中モバイル 090-5926-0265 まで 招待メール配信と入室許可は以下の時間を予定しております。 混雑しつながりにくい時はご容赦ください。通常の業務に支障が出て |0月|3日(火)配信|3:00 入室|4:30~ |0月24日(土)配信 7:00 入室 8:30~ まいりますので、学校代表への電話はご遠慮ください。